# ESP32-C3 快速参考手册

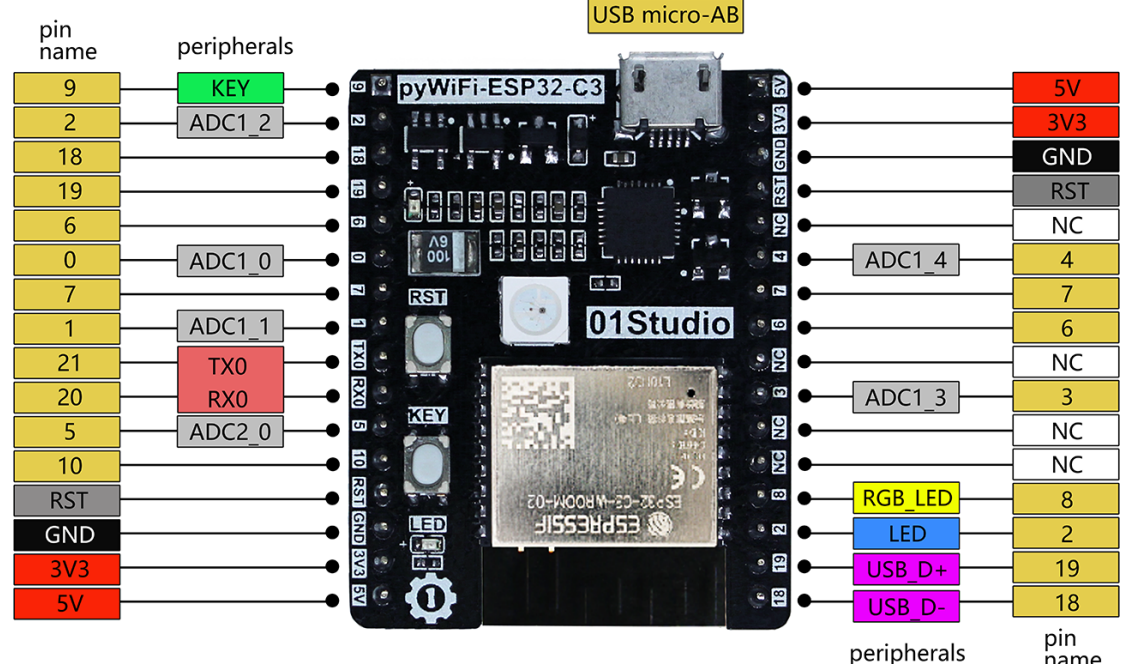

name

pyWiFi-ESP32-C3

5V: USB供电输入 3V3: 3.3V输出,最大电流600mA VBAT: 锂电池输入(板载FET保护电路和锂电池充电电路,XH-2.54 2P接口在背面)

Micro-Python www.01Studio.org LED:连接到引脚 KEY:连接到引脚 '2' '9' I2C:支持任意IO UART:支持任意IO PWM:支持任意IO

ESP32-C3开发板 (图片来源: 01Studio).

## 通用控制

MicroPython 的串口交互调试(REPL)在 UART0 (GPIO21=TX, GPIO20=RX), 波特率为: 115200。Tab按键补全功能对于找到每个 对象的使用方法非常有用。 粘贴模式 (ctrl-E) 对需要复制比较多 的 python代码到REPL是非常有用。

The machine module: import machine

machine.freq() # 获取CPU当前工作频率 machine\_freq(240000000) # 设置CPU的工作频率为 240 MHz The esp module: import esp

# 关闭原厂 0/5 调试信息 esp.osdebug(None)

esp.osdebug(0)

```
# 与flash交互的低级方法
esp.flash_size()
esp.flash_user_start()
esp.flash_erase(sector_no)
esp.flash_write(byte_offset, buffer)
esp.flash_read(byte_offset, buffer)
The esp32 module:
import esp32
```

```
esp32.hall_sensor() # 读取内部霍尔传感器
esp32.raw_temperature() # 读取内部温度传感器,在MCU上,单位:华氏度F
esp32.ULP() # 使用超低功耗协处理器(ULP)
请注意ESP32内部温度读取数值会比实际要高,因为芯片工作时候回
发热。从睡眠状态唤醒后立即读取温度传感器可以最大限度地减少
这种影响。
```

### **Networking**

```
The network module:
import network
```

```
wlan = network.WLAN(network.STA_IF) # 创建 station 接口
wlan.active(True) # 激活接口
wlan.scan() # 扫描允许访问的SSID
wlan.isconnected() # 检查创建的station是否连已经接到AP
wlan.connect('essid', 'password') # 连接到指定ESSID网络
wlan.config('mac') # 获取接口的MAC地址
wlan.ifconfig() # 获取接口的 IP/netmask(子网掩码)/gw(网关)/DNS
地址
```

```
ap = network.WLAN(network.AP_IF) # 创捷一个AP热点接口
ap.config(essid='ESP-AP') # 激活接口
ap.config(max_clients=10) # 设置热点允许连接数量
ap.active(True) # 设置AP的ESSID名称
连接到本地WIFI网络的函数参考:
def do_connect():
    import network
    wlan = network.WLAN(network.STA_IF)
    wlan.active(True)
    if not wlan.isconnected():
        print('connecting to network...')
        wlan.connect('essid', 'password')
        while not wlan.isconnected():
        pass
```

```
print('network config:', wlan.ifconfig())
```

一旦网络建立成功,你就可以通过 socket 模块创建和使用 TCP/ UDP sockets 通讯,以及通过 urequests 模块非常方便地发送 HTTP 请求。

### 延时和时间¶

Use the time module: import time

```
time.sleep(1)  # 睡眠1秒
time.sleep_ms(500)  # 睡眠500毫秒
time.sleep_us(10)  # 睡眠10微妙
start = time.ticks_ms() # 获取毫秒计时器开始值
delta = time.ticks_diff(time.ticks_ms(), start) # 计算从开始到当前时间
的差值
```

### 定时器

ESP32-C3拥有2个定时器。使用 machine.Timer 类通过设置timer ID 号为 0-1

from machine import Timer

tim0 = Timer(0)
tim0.init(period=5000, mode=Timer.ONE\_SHOT, callback=lambda
t:print(0))

tim1 = Timer(1) tim1.init(period=2000, mode=Timer.PERIODIC, callback=**lambda** t:print(1)) 这国期的单位为喜秋(mo)

该周期的单位为毫秒(ms)

Virtual timers are not currently supported on this port.

### 引脚和GPIO口¶

使用 <u>machine.Pin</u> 模块: from machine import Pin

| p0 = Pin(0, Pin.OUT)         | # 创建对象p0,对应GPI00口输出         |
|------------------------------|-----------------------------|
| p0.on()                      | # 设置引脚为 "on" (1)高电平         |
| p0.off()                     | # 设置引脚为 "off" (0)低电平        |
| p0.value(1)                  | # 设置引脚为 "on" (1)高电平         |
|                              |                             |
| p2 = Pin(2, Pin.IN)          | # 创建对象p2,对应GPI02口输入         |
| <pre>print(p2.value())</pre> | # 获取引脚输入值, 0(低电平) 或者 1(高电平) |
|                              |                             |

```
p4 = Pin(4, Pin.IN, Pin.PULL_UP) # 打开内部上拉电阻
```

p5 = Pin(5, Pin.0UT, value=1) # 初始化时候设置引脚的值为 1 (高电平) 可以使用引脚排列如下 (包括首尾): 0-10, 18-21.分别对应ESP32-C3 芯片的实际引脚编号。请注意,用户使用自己其它的开发板有特定 的引脚命名方式 (例如: DO, D1,...)。由于MicroPython致力于支 持不同的开发板和模块,因此我们采用最原始简单具且有共同特征的 引 脚命名方式。如果你使用自己的开发板,请参考其原理图。 注意:

- 引脚21和20分别是串口交互(REPL)的TX和RX。
- 引脚19和18分是USB的D+和D-。
- 部分引脚的pull值可以设置为 Pin.PULL\_HOLD 以降低深度睡眠时 候的功耗。

# UART (serial bus)

See <u>machine.UART</u>. from machine import UART

```
uart1 = UART(1, baudrate=115200, tx=6, rx=7)
```

uart1.write('hello') # write 5 bytes

uart1.read(5) # read up to 5 bytes

The ESP32-C3 has 2 hardware UARTs: UART0, UART1. They each have default GPIO assigned to them, however depending on your ESP32-C3 variant and board, these pins may conflict with embedded flash, onboard PSRAM or peripherals.

Any GPIO can be used for hardware UARTs using the GPIO matrix, so to avoid conflicts simply provide tx and rx pins when constructing. The default pins listed below.

|    | UART0 | UART1 |
|----|-------|-------|
| tx | 21    | 任意IO  |
| rx | 20    | 任意IO  |

# PWM (脉宽调制)<sub>¶</sub>

There's a higher-level abstraction machine.Signal which can be used to invert a pin. Useful for illuminating active-low LEDs using on() Or value(1).

PWM 能在所有可输出引脚上实现。基频的范围可以从 40Hz 到 40MHz 但需要权衡: 随着基频的 增加 占空分辨率 下降. 详情请参阅: LED Control. 现在占空比范围为 0-1023 Use the machine.PWM class:

from machine import Pin, PWM

```
pwm0 = PWM(Pin(0))  # 从1个引脚中创建PWM对象
pwm0.freq()  # 获取当前频率
pwm0.freq(1000)  # 设置频率
pwm0.duty()  # 获取当前占空比
pwm0.duty(200)  # 设置占空比
pwm0.deinit()  # 关闭引脚的 PWM
```

pwm2 = PWM(Pin(2), freq=20000, duty=512) # 在同一语句下创建和配置 PWM

### ADC (模数转换)

ADC功能在ESP32-C3引脚0-4上可用(ADC1的5个输入通道)。请注意,使用默认配置时,ADC引脚上的输入电压必须介于0.0v和1.0v 之间(任何高于1.0v的值都将读为4095)。如果需要增加测量范 围,需要配置衰减器。

Use the machine.ADC class:

from machine import ADC

adc.atten(ADC.ATTN\_11DB) # 设置 *11dB* 衰减输入 (测量电压大致从 *0.0v* – *3.6v)* adc.width(ADC.WIDTH\_9BIT) # 设置 9位 精度输出 (返回值 *0–511)* adc.read() # 获取重新配置后的测量值

ESP32-C3 特定的 ADC 类使用方法说明:

#### ADC.atten(attenuation)¶

该方法允许设置ADC输入的衰减量,以获取更大的电压测量范围,但 是以精度为代价的。(配置后相同的位数表示更宽的范围)。衰减 选项如下:

- ADC.ATTN\_0DB: OdB 衰减, 最大输入电压为 1.00v 这是默认配置
- ADC.ATTN\_2\_5DB: 2.5dB 衰减, 最大输入电压约为 1.34v
- ADC.ATTN\_6DB: 6dB 衰减, 最大输入电压约为 2.00v

#### • ADC.ATTN\_11DB: 11dB 衰减, 最大输入电压约为3v

Warning

尽管通过配置11dB衰减可以让测量电压到达3.6v,但由于ESP32-C3芯 片的最大允许输入电压是3.6V,因此输入接近3.6V的电压可能会导致 IC烧坏!

#### ADC.width(*width*)¶

该方法允许设置ADC输入的位数精度。 选项如下:

- ADC.WIDTH\_9BIT: 9 bit data
- ADC.WIDTH\_10BIT: 10 bit data
- ADC.WIDTH\_11BIT: 11 bit data
- ADC.WIDTH\_12BIT: 12 bit data 这是默认配置

# 软件SPI总线

EPS32内部有两个SPI驱动。其中1个是通过软件实现 (bit-

banging),并允许配置到所有引脚,通过 machine.SoftSPI 类模块 配置:

from machine import Pin, SoftSPI

#### # 在给定的引脚上创建SoftSPI总线

```
# (极性) polarity是指 SCK 空闲时候的状态
```

```
# (相位)phase=0 表示SCK在第1个边沿开始取样, phase=1 表示在第2个边沿开始。
spi = SoftSPI(baudrate=100000, polarity=1, phase=0, sck=Pin(0),
mosi=Pin(2), miso=Pin(4))
```

spi.init(baudrate=200000) # 设置频率

| spi.read(10)                        | #    | 在MISO引脚读取10字节数据                        |
|-------------------------------------|------|----------------------------------------|
| spi.read(10, 0xff)                  | #    | 在MISO引脚读取10字节数据同时在MOSI输出0xff           |
|                                     |      |                                        |
| buf = bytearray(50)                 | #    | 建立缓冲区                                  |
| spi.readinto(buf)                   | #    | 读取数据并存放在缓冲区 (这里读取50个字节)                |
| <pre>spi.readinto(buf, 0xff)</pre>  | #    | 读取数据并存放在缓冲区,同时在MOSI输出0xff              |
|                                     |      |                                        |
| spi.write(b'12345')                 | #    | 在MOSI引脚上写5字节数据                         |
|                                     |      |                                        |
| buf = bytearray(4)                  | #    | 建立缓冲区                                  |
| <pre>spi.write_readinto(b'123</pre> | 34 ' | <b>, buf) #</b> 在MOSI引脚上写数据并将MISO读取数据存 |
| 放到缓冲区                               |      |                                        |
| <pre>spi.write_readinto(buf,</pre>  | bι   | if) # 在MOSI引脚上写缓冲区的数据并将MISO读取数         |
| 据存放到缓冲区                             |      |                                        |
|                                     |      |                                        |

Warning

目前在创建软件SPI对象时,sck, mosi 和 miso 所有 的引脚 必须 定 义。

### 硬件SPI总线

有两个硬件SPI通道允许更高速率传输(到达80MHz)。也可以配置 成任意引脚,但相关引脚要符合输入输出的方向性,这可以参阅 (see 引脚和GPIO口)内容。通过自定义引脚而非默认引脚,会降低 传输速度,上限为40MHz。以下是硬件SPI总线默认引脚:

|      | HSPI (id=1) | VSPI (id=2) |
|------|-------------|-------------|
| sck  | 14          | 18          |
| mosi | 13          | 23          |
| miso | 12          | 19          |

Hardware SPI is accessed via the machine.SPI class and has the same methods as software SPI above: from machine import Pin, SPI

```
hspi = SPI(1, 1000000)
hspi = SPI(1, 10000000, sck=Pin(14), mosi=Pin(13), miso=Pin(12))
vspi = SPI(2, baudrate=80000000, polarity=0, phase=0, bits=8,
firstbit=0, sck=Pin(18), mosi=Pin(23), miso=Pin(19))
```

# Softl2C总线

I2C总线分软件和硬件对象,硬件可以定义0和1,通过配置可以在任 意引脚上实现改功能,详情请看 machine.SoftI2C 类模块: from machine import Pin, SoftI2C

```
# 构建1个I2C对象
i2c = SoftI2C(scl=Pin(5), sda=Pin(4), freq=100000)
```

```
# 构建一个硬件 I2C 总线
i2c = I2C(0)
i2c = I2C(1, scl=Pin(5), sda=Pin(4), freq=400000)
```

i2c.scan() # 扫描从设备

i2c.readfrom(0x3a, 4) # 从地址为0x3a的从机设备读取4字节数据 i2c.writeto(0x3a, '12') # 向地址为0x3a的从机设备写入数据"12"

## Hardware I2C bus<sub>1</sub>

There are two hardware I2C peripherals with identifiers 0 and 1. Any available output-capable pins can be used for SCL and SDA but the defaults are given below.

|     | I2C(0) | I2C(1) |
|-----|--------|--------|
| scl | 18     | 25     |
| sda | 19     | 26     |

The driver is accessed via the machine.I2C class and has the same methods as software I2C above: from machine import Pin, I2C

i2c = I2C(0)
i2c = I2C(1, scl=Pin(5), sda=Pin(4), freq=400000)
scl=ta+ta+(pto)

## 实时时钟(RTC)¶

See <u>machine.RTC</u> from machine import RTC

rtc = RTC() rtc.datetime((2017, 8, 23, 1, 12, 48, 0, 0)) # 设置时间(年, 月, 日, 星期, 时, 分, 秒, 微秒)

# 其中星期使用0-6表示星期

一至星期日。

**rtc.datetime()** # 获取当前日期和时间

# WDT (Watchdog timer)

See <u>machine.WDT</u>. from machine import WDT

# enable the WDT with a timeout of 5s (1s is the minimum)
wdt = WDT(timeout=5000)
wdt.feed()

# 深度睡眠模式

下面代码可以用来睡眠、唤醒和检测复位唤醒: import machine # 检测设备是否从深度睡眠中唤醒

if machine.reset\_cause() == machine.DEEPSLEEP\_RESET:
 print('woke from a deep sleep')

# 使设备进入深度睡眠,时间10秒。 machine.deepsleep(10000)

注意事项:

- 调用深度睡眠函数 deepsleep()如果不提供参数(时间)的话可 能会让设备无限期休眠。
- 软件复位不能触发复位事件(reset cause)。
- 可能会出现一些泄漏电流流经内部上下拉电阻,为了进一步降低功耗,可以关闭GPIO的上下拉电阻:
   p1 = Pin(4, Pin.IN, Pin.PULL\_HOLD)

退出深度睡眠后,有必要恢复GPIO原来的状态(例如:原来是输出引脚)

p1 = Pin(4, Pin.OUT, None)

### **RMT**¶

The RMT is ESP32-specific and allows generation of accurate digital pulses with 12.5ns resolution. See esp32.RMT for details. Usage is:

import esp32
from machine import Pin

```
r = esp32.RMT(0, pin=Pin(18), clock_div=8)
```

```
r # RMT(channel=0, pin=18, source_freq=80000000, clock_div=8)
# The channel resolution is 100ns (1/(source_freq/clock_div)).
r.write_pulses((1, 20, 2, 40), start=0) # Send 0 for 100ns, 1 for
2000ns, 0 for 200ns, 1 for 4000ns
```

## 单总线驱动(Onewire)<sub>1</sub>

单总线驱动允许通过软件在各个引脚上实现: from machine import Pin import onewire

ow = onewire.OneWire(Pin(12)) # 在引脚 GPI012 创建单总线对象ow

```
ow_scan()
                   # 扫描设备,返回设备编号列表
ow.reset()
                   # 复位总线
                   # 读取1字节
ow.readbyte()
                  # 写入1个字节(0x12)
ow.writebyte(0x12)
                   # 写入多个字节('123')
ow.write('123')
ow.select rom(b'12345678') # 根据ROM编号选择总线上的指定设备
下面是一个DS18B20设备的驱动函数:
import time, ds18x20
ds = ds18x20.DS18X20(ow)
roms = ds_scan()
ds.convert_temp()
time.sleep ms(750)
for rom in roms:
   print(ds.read temp(rom))
确保数据引脚连接了 4.7k 的上拉电阻。另外请注意每次采集温度都
需要用到 convert temp() 模块。
```

### NeoPixel and APA106 driver

Use the neopixel and apa106 modules: from machine import Pin
from neopixel import NeoPixel

```
pin = Pin(0, Pin.OUT) # 设置引脚GPIOO来驱动 NeoPixels
np = NeoPixel(pin, 8) # 在GPIO0上创建一个 NeoPixel对象, 包含8个灯珠
np[0] = (255, 255, 255) # 设置第一个灯珠显示数据为白色
                   # 写入数据
np.write()
r, g, b = np[0]
                   # 获取第一个灯珠的颜色
The APA106 driver extends NeoPixel, but internally uses a different
colour order:
from apal06 import APA106
ap = APA106(pin, 8)
r, g, b = ap[0]
APA102 (DotStar) uses a different driver as it has an additional
clock pin.
低级别的 NeoPixel 驱动:
import esp
esp.neopixel_write(pin, grb_buf, is800khz)
Warning
默认情况下 NeoPixel 被配置成控制更常用的 800kHz 单元设备。用户
可以通过使用替代的定时器 来说控制其他频率的设备 (通常是
400kHz)。可以通过使用定时器 timing=0 当构建 NeoPixel 对象的时
候。
```

# DHT 驱动<sub>1</sub>

DHT 温湿度驱动允许通过软件在各个引脚上实现: import dht import machine

d = dht.DHT11(machine.Pin(4))
d.measure()
d.temperature() # eg. 23 (°C)
d.humidity() # eg. 41 (% RH)

d = dht.DHT22(machine.Pin(4))
d.measure()
d.temperature() # eg. 23.6 (°C)
d.humidity() # eg. 41.3 (% RH)

# WebREPL (Web浏览器交互提示)¶

WebREPL (通过WebSockets的REPL, 可以通过浏览器使用) 是 ESP8266端口实验的功能。可以从 https://github.com/micropython/ webrepl 下载并打开html文件运行。(在线托管版可以通过访问 http:// micropython.org/webrepl)直接使用, 通过执行 以下命令进行配置: import webrepl\_setup

按照屏幕的提示操作。重启后,允许使用WebREPL。如果你禁用了 开机自动启动WebREPL,可以通过以下命令使用:

import webrepl

webrepl.start()

# 也可在在开始时候设置一个密码

webrepl.start(password='mypass')

这个 WebREPL 通过连接到ESP32-C3的AP使用,如果你的路由器配网络配置正确,这个功能也可以通过STA方式使用,那意味着你可以同时上网和调试ESP32-C3。(如果遇到不可行的特殊情况,请先使用ESP32-C3 AP方式)。

除了终端/命令符的访问方式, WebREPL同时允许传输文件 (包含上传和下载)。Web客户端有相应的 功能按钮,也可以通过 webrepl cli.py 模块上存储的命令行进行操作。

有关将文件传输到ESP32-C3其他支持的替代方法,请参阅 MicroPython论坛